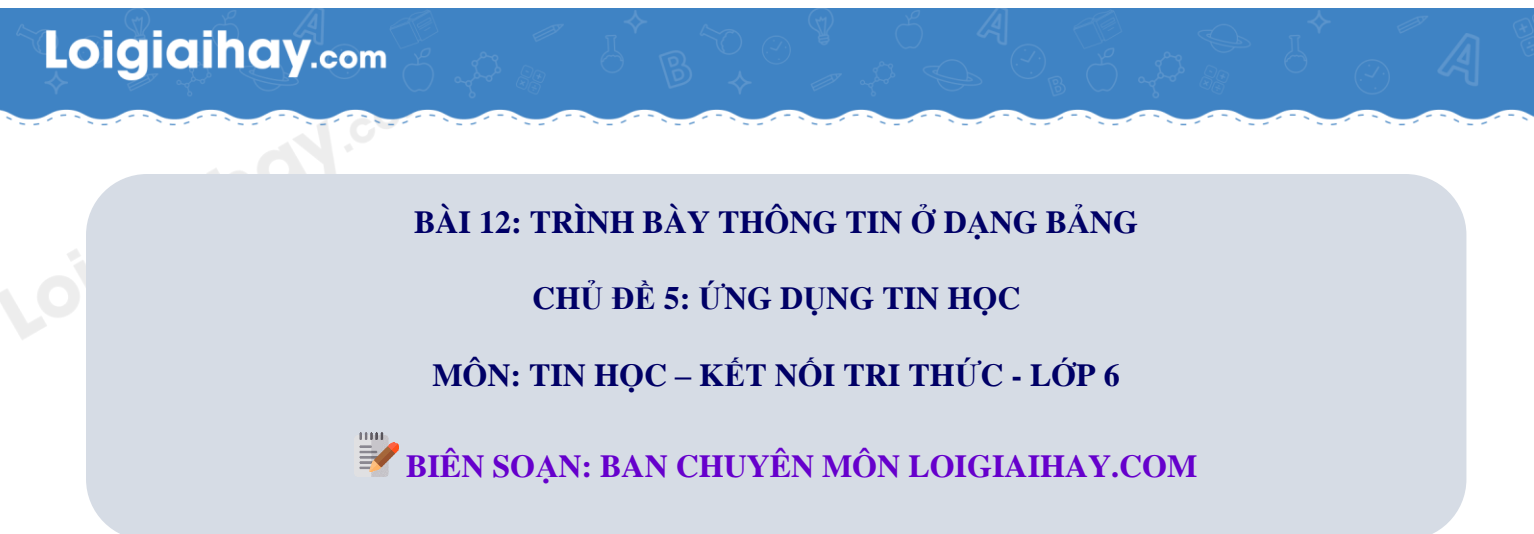

### Luyện tập bài 1 trang 57 SGK Tin học lớp 6 – Kết nối tri thức

Em hãy soạn thảo bảng kết quả khảo sát trò chơi tập thể yêu thích ở Mục 1. Nếu cần bổ sung cột **Tống số** để điền số học sinh cả lớp thích trò chơi tương ứng (bằng số học sinh nam cộng số học sinh nữ cùng thích trò chơi này) thì em sẽ chèn cột này vào vị trí nào của bảng? Em hãy chèn và điền số liệu cho cột **Tổng số** này.

#### Phương pháp:

| STT | Tên trò chơi        | Số bạn<br>nam thích | Số bạn<br>nữ thích |
|-----|---------------------|---------------------|--------------------|
| 1   | Kéo co              | 19                  | 16                 |
| 2   | Ném bóng trúng đích | 12                  | 15                 |
| 3   | Lò cò tiếp sức      | 16                  | 18                 |
| 4   | Trốn tìm            | 8                   | 10                 |

- Quan sát bảng kết quả khảo sát trò chơi tập thể yêu thích ở Mục 1:

=> Bảng có 5 hàng và 4 cột.

- Bổ sung cột Tổng số vào vị trí thích hợp.

- Chèn và điền số liệu cho cột **Tổng số.** 

# Loigiaihay.com

#### Cách giải:

Soạn thảo bảng kết quả khảo sát trò chơi tập thể yêu thích ở Mục 1:

+ Bước 1: Chọn thẻ Insert, chọn vào mũi tên bên dưới công cụ Table.

| Insert | Design   | n Layout   |     | References                          |
|--------|----------|------------|-----|-------------------------------------|
| Table  | Pictures | C Shapes ∼ | *   | ≥ SmartArt<br>Chart<br>Screenshot ~ |
| Tables |          | Illustrat  | ior | 15                                  |

+ Bước 2: Di chuyển chuột để chọn 5 hàng, 4 cột, sau đó nhấn chuột trái để tạo bảng.

| File Home   | Insert Design Layout                                                                                                    | References M                              | lailings Review | View           | Help             | EndNote X7                                 |          |                                       |                        | 🖄 Share                               |
|-------------|----------------------------------------------------------------------------------------------------|-------------------------------------------|-----------------|----------------|------------------|--------------------------------------------|----------|---------------------------------------|------------------------|---------------------------------------|
| Page Page ~ | Table v<br>V<br>Table v<br>Table v<br>Tabl | 2 SmartArt<br>☐ Chart<br>∽ 6 Screenshot ~ | Get Add-ins     | W<br>Vikipedia | Online<br>Videos | Clink →<br>□ Bookmark<br>□ Cross-reference | Comment  | Header ~<br>Footer ~<br>Page Number ~ | Text<br>Box ~ A= ~ D ~ | $\Pi$ Equation ~<br>$\Omega$ Symbol ~ |
| Pages       | 4x5 Table                                                                                                    | ns                                        | Add-ins         |                | Media            | Links                                      | Comments | Header & Footer                       | Text                   | Symbols                               |
|             | Insert Table Insert Table Insert Table Insert Table Excel Spreadsheet Quick Iables >                                                                                                    | oigiaiha                                  | Y.com           |                | 3                |                                            |          | 6                                     | 7.011                  |                                       |

+ Bước 3: Điền thông tin như mẫu ở Mục 1 vào bảng.

| TT  | Tên trò chơi        | Số bạn nam thích | Số bạn nữ thích |
|-----|---------------------|------------------|-----------------|
| id" | Kéo co              | 19               | 16              |
| L · | Ném bóng trung đích | 12               | 15              |
| ;   | Lò cò tiếp sức      | 16               | 18              |
| ł   | Trốn tìm            | 8                | 10              |
|     |                     |                  |                 |

## Loigiaihay.com

+ Bước 4 (Chèn thêm cột "Tổng số" vào bên phải cột "Số bạn nữ thích"): Nhấp chuột phải vào ô Số bạn nữ thich => chon Insert => Insert column to the right.

| STT | Tên trò chơi        | Số bạn nam thích | Số bạn r |                  | <u>C</u> opy        |    |                                     |
|-----|---------------------|------------------|----------|------------------|---------------------|----|-------------------------------------|
| 1   | Kéo co              | 19               | 16       | LO               | Paste Options:      |    |                                     |
| 2   | Ném bóng trung đích | 12               | 15       |                  |                     |    |                                     |
| 3   | Lò cò tiếp sức      | 16               | 18       | ۵                | Sgarch "nữ"         |    |                                     |
| 4   | Trốn tìm            | 8                | 10       |                  | Synonyms            | >  |                                     |
|     |                     |                  |          | 7                | Rewrite Suggestions |    |                                     |
|     |                     |                  |          | a a              | Tran <u>s</u> late  |    |                                     |
|     |                     |                  |          |                  | Insert              | >  | 🔠 Insert Columns to the Left        |
|     |                     |                  |          |                  | Delete Cells        |    | Insert Columns to the <u>R</u> ight |
|     |                     |                  |          | Ħ                | Split Cells         |    | Insert Rows Above                   |
|     |                     |                  |          |                  | Border Styles       | >  | Insert Rows <u>B</u> elow           |
|     |                     |                  |          | ↓ <mark>↑</mark> | Text Direction      |    | 🔠 Ins <u>e</u> rt Cells             |
|     |                     |                  |          |                  | Table Properties    | -1 |                                     |
|     |                     |                  |          | ତ                | Link                | >  |                                     |
|     |                     |                  |          |                  |                     |    |                                     |

+ Bước 5: Điền số học sinh cả lớp thích trò chơi tương ứng (bằng số học sinh nam cộng số học sinh nữ cùng thích trò chơi này). N.com

| STT | Tên trò chơi        | Số bạn nam thích | Số bạn nữ thích | Tổng số         |  |  |
|-----|---------------------|------------------|-----------------|-----------------|--|--|
| 1   | Kéo co              | 19               | 16              | 35              |  |  |
| 2   | Ném bóng trung đích | 12               | 15              | 27              |  |  |
| 3   | Lò cò tiếp sức      | 16               | 18              | <mark>34</mark> |  |  |
| 4   | Trốn tìm            | 8                | 10              | 18              |  |  |

| 1 . | · · · · · · · · · · · · · · · · · · · | 3 4              | 5               | . 6     | · · 7 · 🛆 · 1 |
|-----|---------------------------------------|------------------|-----------------|---------|---------------|
| ST  | Tên trò chơi                          | Số bạn nam thích | Số bạn nữ thích | Tổng số |               |
| 1   | Kéo co                                | 19               | 16              | 35      |               |
| 2   | Ném bóng trung đích                   | 12               | 15              | 27      |               |
| 3   | Lò cò tiếp sức                        | 16               | 18              | 34      |               |
| 4   | Trốn tìm                              | 8                | 10              | 18      |               |

#### Loigiaihay.com